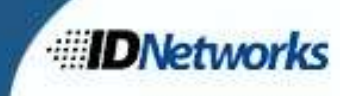

## **Application Fixes:**

- Enhanced validation of data entered directly into IDS and data received from RMS/JMS interfaces
- Transmits only reportable offenses but allows users to print on any charges (state or local).
- Fixed an issue where the DCN was lost after the record was duplicated and edits were made to the charge(s).
- Fixed issues with missing thumbs for applicant agencies.
- Fixed an issue with illegal characters contained in some charge descriptions.
- Fixed issues with capturing some low-quality fingerprints.
- Offense Tracking Number validation.

## **Application Enhancements:**

| No.                                                                                      | Date of<br>Offense                                       | Charge Code                                                                                                    | Descrip                                                                            | otion                                        |                                                                                | Charge<br>Type            | e Loc<br>Cod               | al VCC                    | Class Option             | 1 |
|------------------------------------------------------------------------------------------|----------------------------------------------------------|----------------------------------------------------------------------------------------------------|------------------------------------------------------------------------------------|----------------------------------------------|--------------------------------------------------------------------------------|---------------------------|----------------------------|---------------------------|--------------------------|---|
|                                                                                          |                                                          |                                                                                                    |                                                                                    |                                              |                                                                                |                           |                            |                           |                          |   |
|                                                                                          |                                                          |                                                                                                    |                                                                                    |                                              |                                                                                |                           |                            |                           |                          |   |
|                                                                                          |                                                          |                                                                                                    |                                                                                    |                                              |                                                                                |                           |                            |                           |                          |   |
| Date of Off                                                                              | fense: 01-                                               | -18-2022                                                                                                    | * Jurisdiction FIPS:                                                               |                                              |                                                                                |                           | <b>.</b>                   | □ Local Code     □        | OTN:                     |   |
| * Charge                                                                                 | Code:                                                    | * Char                                                                                                    | e Type:                                                                            | - 1                                          | /cc:                                                                           | _                         | Class:                     | Option:                   | DCN:                     | _ |
| starge                                                                                   |                                                          | Cildiy                                                                                                    | is they 1                                                                          |                                              | 1                                                                              |                           | 01000.1                    | opena [                   | o one j                  |   |
|                                                                                          |                                                          |                                                                                                    |                                                                                    |                                              |                                                                                |                           | -                          |                           |                          |   |
| Des                                                                                      | scription:                                               |                                                                                                    |                                                                                    |                                              |                                                                                |                           |                            |                           |                          |   |
| Des<br>Mod Co<br>ilable Statu                                                            | ode Cite:                                                | EP                                                                                                    | Code Cite:                                                                         |                                              |                                                                                |                           |                            |                           |                          |   |
| Des<br>Mod Co<br>ilable Statu<br>date Charge<br>Charge (                                 | e From Select                                            | ted Statute Descrip                                                                                                    | Code Cite:                                                                         | Charge                                       | VCC                                                                            | Class                     | Option                     | Mod Code Cite             | EP Code Cite             |   |
| Des<br>Mod Co<br>Iable Statu<br>Jate Charge<br>Charge (<br>999                           | e From Select                                            | EP (<br>ted Statute<br>Descrip<br>TEST CHARGE                                                                                               | Code Cite:                                                                         | Charge<br>Type<br>M                          | VCC                                                                            | Class                     | Option                     | Mod Code Cite             | EP Code Cite             |   |
| Des<br>Mod Co<br>lable Statu<br>late Charge<br>Charge (<br>599<br>1-200                  | scription:<br>ode Cite:<br>utes<br>e From Select<br>Code | EP (<br>ted Statute<br>Descrip<br>TEST CHARGE<br>SOLICITATION TO COMMIT                                                                     | Code Cite:                                                                         | Charge<br>Type<br>M<br>M                     | VCC<br>SOL-7203-M1                                                             | Class<br>1                | Option                     | Mod Code Cite             | EP Code Cite             |   |
| Des<br>Mod Co<br>lable Statu<br>late Charge<br>Charge (<br>999<br>1-200<br>1-200         | e From Select                                            | ted Statute<br>Descrip<br>TEST CHARGE<br>SOLICITATION TO COMMIT<br>SOLICITATION TO COMMIT                                                   | Code Cite:                                                                         | Charge<br>Type<br>M<br>M<br>M                | VCC<br>SOL-7203-M1<br>SOL-7203-M1                                              | Class<br>1<br>U           | Option<br>0<br>0           | Mod Code Cite<br>29.1-338 | EP Code Cite             |   |
| Des<br>Mod Co<br>lable Statu<br>late Charge (<br>599<br>1-200<br>1-200<br>1-200          | e From Select                                            | ted Statute<br>Descrip<br>TEST CHARGE<br>SOLICITATION TO COMMIT<br>SOLICITATION TO COMMIT<br>SOLICITATION TO COMMIT                         | Code Cite:                                                                         | Charge<br>Type<br>M<br>M<br>M<br>M           | VCC<br>SOL-7203-M1<br>SOL-7203-M1<br>SOL-7203-01                               | Class<br>1<br>U<br>1      | Option<br>0<br>0           | Mod Code Cite<br>29.1-338 | EP Code Cite<br>29.1-338 |   |
| Des<br>Mod Cc<br>lable Statu<br>late Charge (<br>999<br>1-200<br>1-200<br>1-200<br>1-505 | e From Select                                            | ted Statute<br>Descrip<br>TEST CHARGE<br>SOLICITATION TO COMMIT<br>SOLICITATION TO COMMIT<br>SOLICITATION TO COMMIT<br>SEALS OF THE COMMONW | tion MISDEMEANOR (COMM, MISDEMEANOR (COMM, MISDEMEANOR (COMM, EALTH, UNAUTHORIZED) | Charge<br>Type<br>M<br>M<br>M<br>M<br>M<br>M | VCC<br>SOL-7203-M1<br>SOL-7203-M1<br>SOL-7203-M1<br>SOL-7203-01<br>EMB-9150-M9 | Class<br>1<br>U<br>1<br>U | Option<br>0<br>0<br>0<br>0 | Mod Code Cite<br>29.1-338 | EP Code Cite<br>29.1-338 |   |

New Charge Entry Form

- Add Button
  - Click this button to begin adding a new charge.
- 🖉 Delete Button 🗡

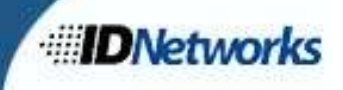

- Click this button to delete/remove a charge.
- Save Button 🗾
  - Click this button to save the data from the Charges Details to the Charge Window and to the record.
- Charges Window

|   | Charge<br>No. | Date of<br>Offense | Charge Code | Description                              | Charge<br>Type | Local<br>Code | VCC         | Class | Option | R |
|---|---------------|--------------------|-------------|------------------------------------------|----------------|---------------|-------------|-------|--------|---|
| ▶ | 1             | 2022-01-18         | 18.2-95     | GRAND LARCENY: >=\$200 NOT FROM A PERSON | F              |               | LAR-2359-F9 |       |        |   |
|   |               |                    |             |                                          |                |               | (m          |       |        |   |
|   |               |                    |             |                                          |                |               |             |       |        |   |
|   |               |                    |             |                                          |                |               |             |       |        |   |
| < |               |                    |             |                                          |                |               |             |       |        | > |

- Displays charges that have been added.
- Charge Detail Section

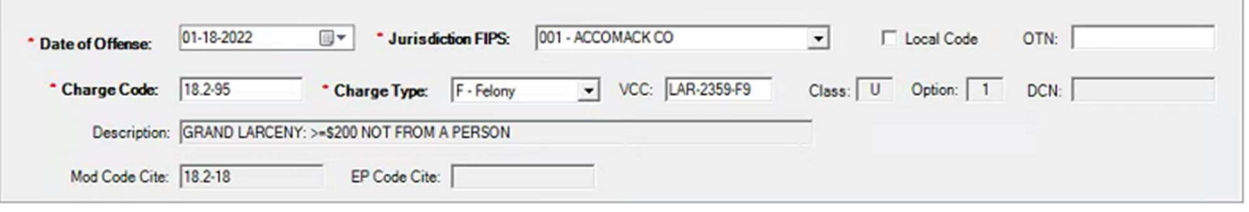

- Allows entry of the following:
  - Date of Offense
  - Jurisdiction FIPS
  - Check box for Local Ordinances
  - OTN
  - Charge Code
  - Charge Type
  - VCC
- Also displays other details of the charge selected (these fields are un-editable):
  - Charge Class
  - Option Code
  - DCN
  - Description
  - Mod Code Cite
  - EP Code Cite

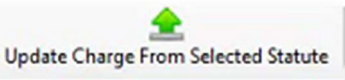

- Update Charge From Selected Statute Button
  - Click this button to populate the data highlighted in the Available Statutes List to the Charge Detail Section.
- Available Statutes List

|   | Charge Code | Description                              | Charge<br>Type | VCC         | Class | Option | Mod Code Cite | EP Code Cite |   |
|---|-------------|------------------------------------------|----------------|-------------|-------|--------|---------------|--------------|---|
|   | 18.2-95     | GRAND LARCENY: >=\$200 NOT FROM A PERSON | F              | LAR-2359-F9 | U     | 1      |               |              |   |
| ₽ | 18.2-95     | GRAND LARCENY: >=\$200 NOT FROM A PERSON | F              | LAR-2359-F9 | U     | 1      | 18.2-18       |              |   |
|   | 18.2-95     | GRAND LARCENY: >=\$200 NOT FROM A PERSON | F              | LAR-2359-F9 | U     | 1      | 18.2-18       |              |   |
|   |             |                                          |                |             |       |        |               |              |   |
|   |             |                                          |                |             |       |        |               |              |   |
| < |             |                                          |                |             |       |        |               |              | > |

• List of all available Statutes is filtered by data entered in the Charge Detail Section.

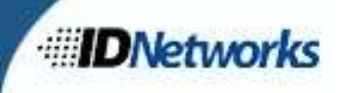

### Using the new Charge Code Entry Form:

Opening the Charge Code Entry Form:

The Charge Code Entry Form can be opened by clicking the Click Here To Enter Arrest Offense Data button in the Offense Data section of the Data tab in a new record:

|   |     | Click Here To Enter Arrest | Offense Data |         |
|---|-----|----------------------------|--------------|---------|
|   | OTN | Date of Offense            | Base Code    | Fel/Mis |
| • |     |                            |              |         |

Once the button is clicked the Charge Code Entry form will appear.

#### Adding Charges:

- 1. To add a charge, click the Add button: The fields in the Charge Detail section of the form will be enabled.
- 2. Enter the date of offense using the calendar control in the far-right side of the Date of Offense field:

| Date of Offense: | Enter | D00 |     |        | •     | Juris | dictio |
|------------------|-------|-----|-----|--------|-------|-------|--------|
|                  | 4     |     | Jan | uary 2 | 022   |       | Þ      |
| Charge Code:     | Sun   | Mon | Tue | Wed    | Thu   | Fri   | Sat    |
| Description      | 26    | 27  | 28  | 29     | 30    | 31    | 1      |
| Description:     | 2     | 3   | 4   | 5      | 6     | 7     | 8      |
|                  | 9     | 10  | 11  | 12     | 13    | 14    | 15     |
| Mod Code Cite:   | 16    | 17  | 18  | )      |       |       |        |
| ailable Statutes |       | r   | _   | Today  | 1/18/ | 2022  |        |

3. Enter the jurisdiction FIPS code in the Jurisdiction FIPS field:

| * Jurisdiction FIPS: |                     | - |
|----------------------|---------------------|---|
|                      | 001 - ACCOMACK CO   | ^ |
| e Type:              | 003 - ALBEMARLE CO  |   |
|                      | 007 - AMELIA CO     |   |
|                      | 009 - AMHERST CO    |   |
|                      | 011 - APPOMATTOX CO |   |
| Code Cite:           | 015 - AUGUSTA CO    | ~ |

You can either scroll through the list or you can type in the FIPS code to filter the list.

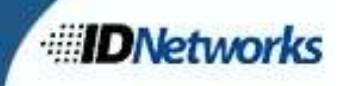

- 4. Enter the offense tracking number in the OTN field.
- 5. To populate the charge details, you must select a charge from the Available Statutes table. The table can be filtered by the VCC (Virginia Crime Code) only or by Charge Code or Charge Type (or a combination of the two). For example, if you enter the charge code 18.2-266, only statutes with that code will be displayed. By adding the Charge Type, for example M for misdemeanor, the list will contain only charge code 18.2-266 and Charge Type M. You can also filter on the VCC (for instance DWI-5413-M1) and the list will be filtered to show only statutes containing that particular Virginia Crime Code:

| Date of Offense:               | 01-18-2022     | Jurisdiction FIPS: | 001 - ACCOM/   | ACK CO         |       | •      | ☐ Local Code  | OTN:         | _ |
|--------------------------------|----------------|--------------------|----------------|----------------|-------|--------|---------------|--------------|---|
| * Charge Code:<br>Description: |                | * Charge Type:     | • V            | /CC: DWI-5413- | M1    | Class: | Option:       | DCN:         |   |
| Mod Code Cite:                 |                | EP Code Cite:      |                |                |       |        |               |              |   |
| ailable Statutes               |                |                    |                |                |       |        |               |              |   |
| ilable Statutes                | lected Statute | Description        | Charge<br>Type | VCC            | Class | Option | Mod Code Cite | EP Code Cite |   |

6. Highlight the charge in the Available Statutes list you would like to enter and either double click the charge or click the button Update Charges From Selected Statute, the remainder of the

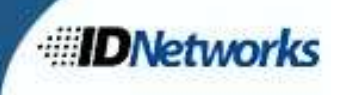

# charge details will be filled in:

| Charge<br>No. | Date of<br>Offense | Charge Code     |                        | Description |                | Charge<br>Type | Local<br>Code | VCC           | Class   | Option |   |
|---------------|--------------------|-----------------|------------------------|-------------|----------------|----------------|---------------|---------------|---------|--------|---|
| 1             |                    |                 |                        |             |                |                |               |               |         |        |   |
|               |                    |                 |                        |             |                |                |               |               |         |        |   |
|               |                    |                 |                        |             |                |                |               |               |         |        |   |
|               |                    |                 |                        |             |                |                |               |               |         |        | - |
| Data af Of    | 01-                | 18-2022         | * Jurisdiction FIPS:   | 001 - ACCOM | ACK CO         |                | <b>-</b>      | Local Code    | OTN:    |        | _ |
| Dateoror      |                    |                 |                        |             |                |                | _             |               |         |        |   |
| * Charge      | Code: 18.          | 2-266 °C        | harge Type: M - Misder | meanor 💌 🔪  | /CC: DWI-5413- | M1             | Class: 1      | Option: 0     | DCN:    |        |   |
| De            | scription: DV      | I: 1ST OFFENSE  |                        |             |                |                |               |               |         |        |   |
| ModiC         | ode Cite:          |                 | EP Code Cite:          |             |                |                |               |               |         |        |   |
|               |                    |                 |                        |             |                | _              |               |               |         |        |   |
| ailable Stat  | ntes               |                 |                        |             |                |                |               |               |         |        | _ |
|               |                    | 1               |                        |             |                |                |               |               |         |        |   |
| date Charg    | e From Select      | ted Statute     |                        |             |                |                |               |               |         |        |   |
| Charge        | Code               | De              | scription              | Charge      | VCC            | Class          | Option        | Mod Code Cite | EP Code | e Cite | - |
| 18.2-266      |                    | WI: 1ST OFFENSE |                        | M           | DWI-5413-M1    | 1              | 0             |               |         |        |   |
|               |                    |                 |                        |             |                |                |               |               |         |        |   |
|               |                    |                 |                        |             |                |                |               |               |         |        |   |
|               |                    |                 |                        |             |                |                |               |               |         |        |   |
|               |                    |                 |                        |             |                |                |               |               |         |        |   |
|               |                    |                 |                        |             |                |                |               |               |         |        |   |
|               |                    |                 |                        |             |                |                |               |               |         |        | _ |

7. Finally click the save button on the tool bar to commit the charge to the record. You will know the save was successful because the charge will now be listed in the box at the top directly under the tool bar buttons:

| Cha | rges          | -                  |             |                  |                |               |             |       |        |   |
|-----|---------------|--------------------|-------------|------------------|----------------|---------------|-------------|-------|--------|---|
|     | Charge<br>No. | Date of<br>Offense | Charge Code | Description      | Charge<br>Type | Local<br>Code | VCC         | Class | Option | 1 |
| D   | 1             | 2022-01-18         | 18.2-266    | DWI: 1ST OFFENSE | M              |               | DWI-5413-M1 | 1     | 0      |   |

- 8. To remove this charge from the list click the delete button
- 9. Up to 15 charges can be added per transaction.

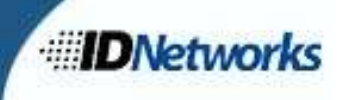

10. To enter a local ordinance put a check mark in the box next to Local Code: Add/Edit Charges

| 1        | 1            | 1            | DWI-5413-M1               |       |   |                                                                      |                                      | ense      | Offer                                 | No.                        |     |
|----------|--------------|--------------|---------------------------|-------|---|----------------------------------------------------------------------|--------------------------------------|-----------|---------------------------------------|----------------------------|-----|
|          |              |              |                           | A     | M | DWI: 1ST OFFENSE                                                     | 18.2-266 DWI: 1                      | 22-01-18  | 2022                                  | 1                          |     |
|          |              |              |                           |       | M | TEST CHARGE                                                          | 1234 TEST                            | 22-01-18  | 2022                                  | 2                          |     |
| N:       | DCN:         | DCN:         | Option: D                 | lass: | c | arge Type: M - Misdemeanor 💌 VCC:                                    | * Charge Typ                         | e: 123    | arge Code                             | • Charge                   |     |
|          |              |              |                           |       |   |                                                                      | T CHARGE                             | tion: TES | Descriptio                            | De                         |     |
| I:<br>N: | OTN:<br>DCN: | OTN:<br>DCN: | Local Code O<br>Option: D | lass: | a | Jurisdiction FIPS: 001 - ACCOMACK CO arge Type: M - Misdemeanor VCC: | 3-2022 Jur<br>Charge Typ<br>T CHARGE | e: 01-1   | f Offense:<br>arge Code<br>Descriptio | Date of Of<br>Charge<br>De | • D |

11. Once all the charges have been entered click the OK button at the bottom of the form. If you have not entered an OTN for each charge you will be prompted to acknowledge that there is no OTN available for each of the charges where this number is missing:

| Friendly OTN | Reminder              |                  | ×            | 1 |
|--------------|-----------------------|------------------|--------------|---|
| ? •          | id you forget to ente | er the OTN for o | harge no. 1? |   |
|              |                       | Yes              | No           |   |
|              | Criaige               | VCC              | Class On     |   |